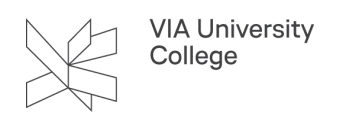

## Send eller modtag store filer

Denne vejledning henvender sig til både studerende, medarbejdere og eksterne. Hvis du skal udveksle store filer med andre – også eksterne samarbejdspartnere – så benyt FileSender, som forklaret i denne vejledning.

## FileSender

Med FileSender kan du både sende og modtage store filer.

## Send en stor fil gennem FileSender

Hvis du i Outlook får beskeden "Den fil, du har vedhæftet er større end tilladt af serveren" betyder det, at du har forsøgt at vedlægge en fil, der er større end 50MB, hvis du er Windows bruger. Mac brugere kan sende vedhæftninger, der er max. 10MB.

| Microsoft | Outlook                                                                                                    | ×   |
|-----------|----------------------------------------------------------------------------------------------------|-----|
|           | Den fil, du har vedhæftet, er større end tilladt af serveren. Prøv i stedet at placere filen på en delt placering og sende et link til de<br>OK | en. |

Benyt i stedet FileSender.

Herfra kan du både sende og modtage store filer. FileSender tilgås fra https://filesender.deic.dk.

Klik på "login" og vælg "VIA University College" på listen. Log ind med din VIAmail og adgangskode. Hvis du bliver bedt om samtykke skal du acceptere dette, før du kan benytte FileSender.

Hvis du skal sende en stor fil via FileSender skal du:

- 1. Skrive mailadressen på din modtager.
- 2. Skriv evt. noget i emnefelt og tekst.
- 3. Sæt evt. ny udløbsdato.
- 4. Vælg den fil, du vil uploade.
- 5. Vælg Send.

Din kontakt vil nu modtage en mail med filen, hvorfra de kan downloade indholdet. Filen skal downloades før udløbsdato.

| Upload Casster Mine overfarsler Min profil                                                                  | an hildstive by                                                                                                    |
|----------------------------------------------------------------------------------------------------|----------------------------------------------------------------------------------------------------|
| Tra                                                                                                    | ek dine fil-ikoner hertil                                                                                                    |
| Ryd alt                                                                                                    | Vælg filer 4                                                                                                    |
| Fra : Dvia.dk Til : Angiv modtagernes e-mailad Emne (valgfri) : Meddelelse (valgfri) : Filkryptering (beta) | Udløbsdato:       05/09/2023       3         Image: State of the state of the state of |
|                                                                                                    | 6<br>Afsend                                                                                                    |
|                                                                                                    |                                                                                                    |
|                                                                                                    |                                                                                                    |

VIA University College

## Anmod om at modtage en stor fil gennem FileSender

Klik på Gæster.

| Upload | Gæster | Mine overførsler | Min profil |
|--------|--------|------------------|------------|
|        |        |                  |            |

- 1. Skriv e-mailadressen på din kontaktperson.
- 2. Skriv evt. noget tekst under Subject og Message.
- 3. Tryk Send Voucher.

Din kontakt vil modtage en e-mail med et link til FileSender. Her kan vedkommende uploade en stor fil til dig og sende dig en mail med besked om, at filen nu er tilgængelig.

|                                                                                                    | aarnet UNIVERT HEAnet SURF NET                                      |
|----------------------------------------------------------------------------------------------------|---------------------------------------------------------------------|
|                                                                                                    | Foretrukket sprog Danish                                            |
| Upload Gæster Mine overførsler Min profil                                                                                                    | Hjælp Om Privatlivsbeskyttelse Log ud                               |
| En voucher sætter nogen i stand til at sende dig en fil.<br>Skriv modtagerens e-mailadresse og vælg Afsend voucher for at opret<br>Så vil der blive sendt en mail til modtageren med et link til voucheren | te en voucher til vedkommende.                                      |
| Fra : @via.dk                                                                                                    | Udløbsdato: 05/09/2023                                              |
| Til : Angiv modtagernes e-mailad                                                                                                    | Valg for gæster                                                     |
| Emne (valgfri) :                                                                                                    | Gælder kun for én upload                                            |
| Meddelelse (valgfri) :                                                                                                    | Kan kun sende til mig                                               |
|                                                                                                    | Avancerede indstillinger                                            |
|                                                                                                    | Valg for oprettede overførsler                                      |
|                                                                                                    | Varsko mig om udløb                                                 |
|                                                                                                    | <ul> <li>Varsko mig når uploaden er færdig</li> </ul>               |
|                                                                                                    | Varsko mig når en modtager har hentet noget                         |
|                                                                                                    | <ul> <li>Sæt mig blandt modtagerne</li> </ul>                       |
|                                                                                                    | <ul> <li>Få et link i stedet for at sende til modtagerne</li> </ul> |
|                                                                                                    | {must_be_logged_in_to_download}                                     |
|                                                                                                    | Avancerede indstillinger                                            |
| Afser                                                                                                    | ad voucher                                                          |

VIA University College